1) Go into your computer's Settings.

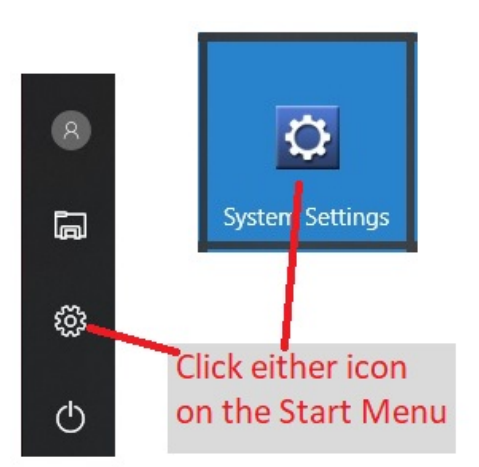

## 2) Click Devices.

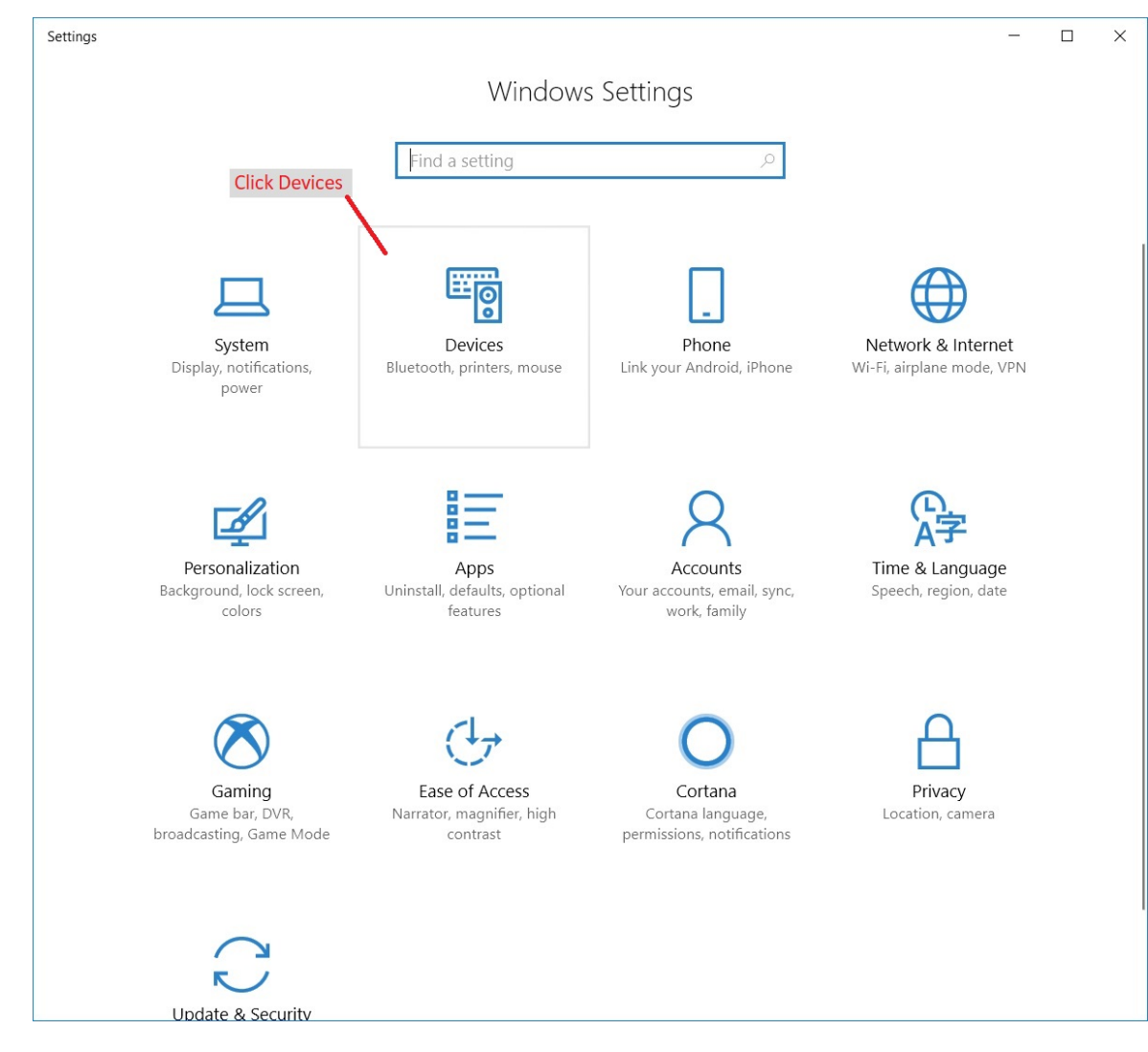

## 3) Click on Printers & Scanners.

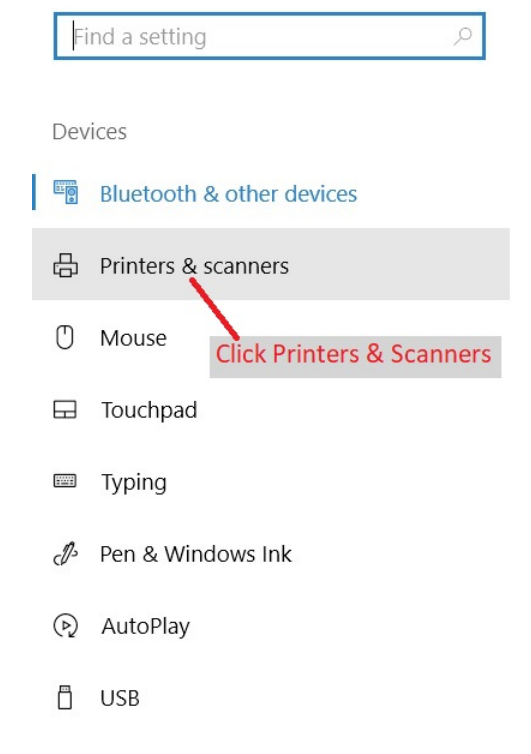

4) Add the printer if it's not there then click the Zebra printer.

| ÷                     | Settings                  |                                                                   |                                                                                          |  |
|-----------------------|---------------------------|-------------------------------------------------------------------|------------------------------------------------------------------------------------------|--|
| ŝ                     | Home                      |                                                                   | Printers & scanners                                                                      |  |
| Find a setting $\rho$ |                           |                                                                   | Add printers & scanners                                                                  |  |
| Devices               |                           |                                                                   | + Add a printer or scanner                                                               |  |
|                       | Bluetooth & other devices |                                                                   |                                                                                          |  |
| ß                     | Printers & scanners       |                                                                   | Printers & scanners                                                                      |  |
| Ū                     | D Mouse                   |                                                                   | ZDesigner GK420d                                                                         |  |
|                       | Touchpad                  | - If ZDesigner or Lab<br>need to install the                      | bel does not show, then add the printer (you'll<br>e driver from the zebra.com website). |  |
|                       | Typing                    | - Then click the ZDesigner printer (or Label printer if it's been |                                                                                          |  |
| D                     | Pen & Windows Ink         | renamed)                                                          |                                                                                          |  |
| $(\mathbb{A})$        | AutoPlay                  |                                                                   |                                                                                          |  |
| Ö                     | USB                       |                                                                   |                                                                                          |  |
|                       |                           |                                                                   |                                                                                          |  |
|                       |                           |                                                                   |                                                                                          |  |

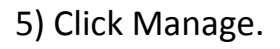

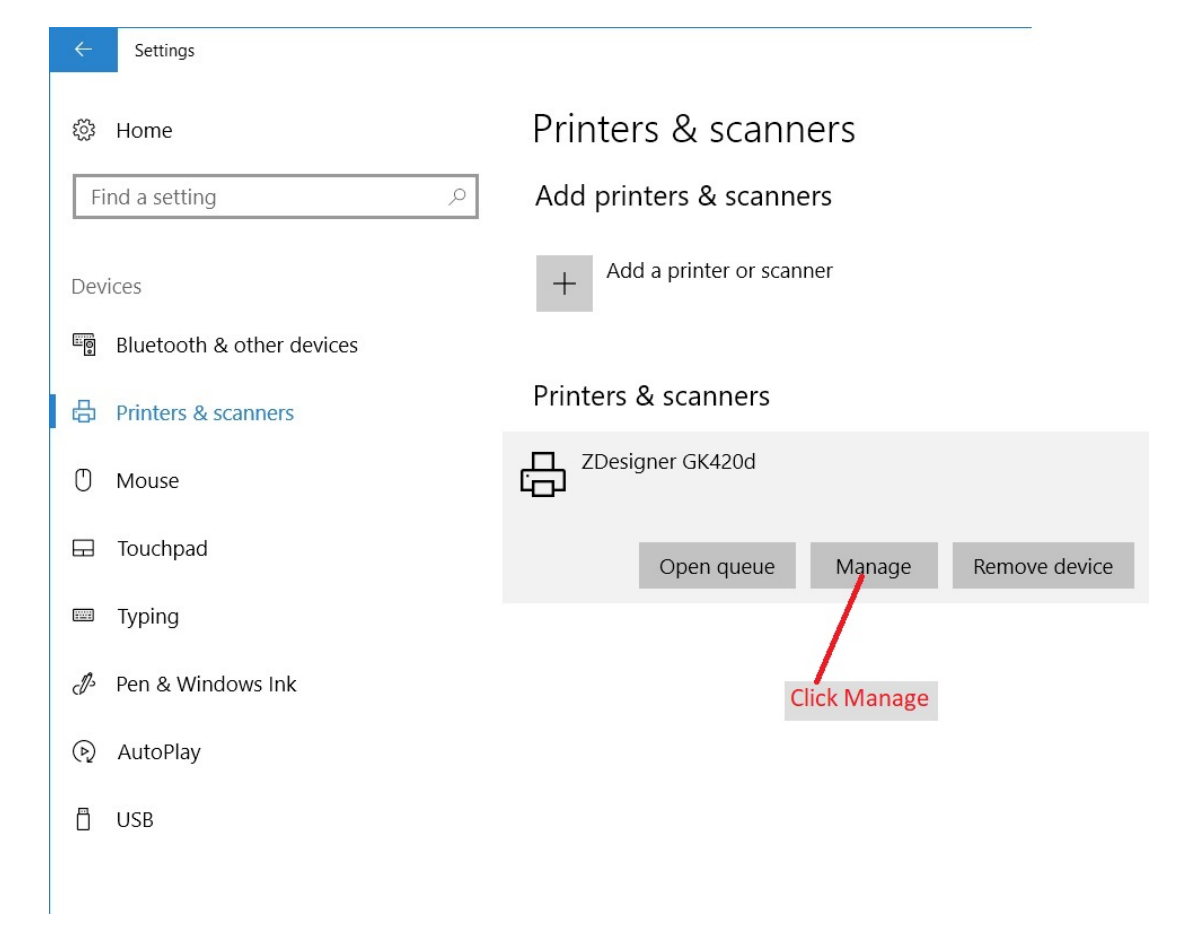

6) Open the Printer Properties window.

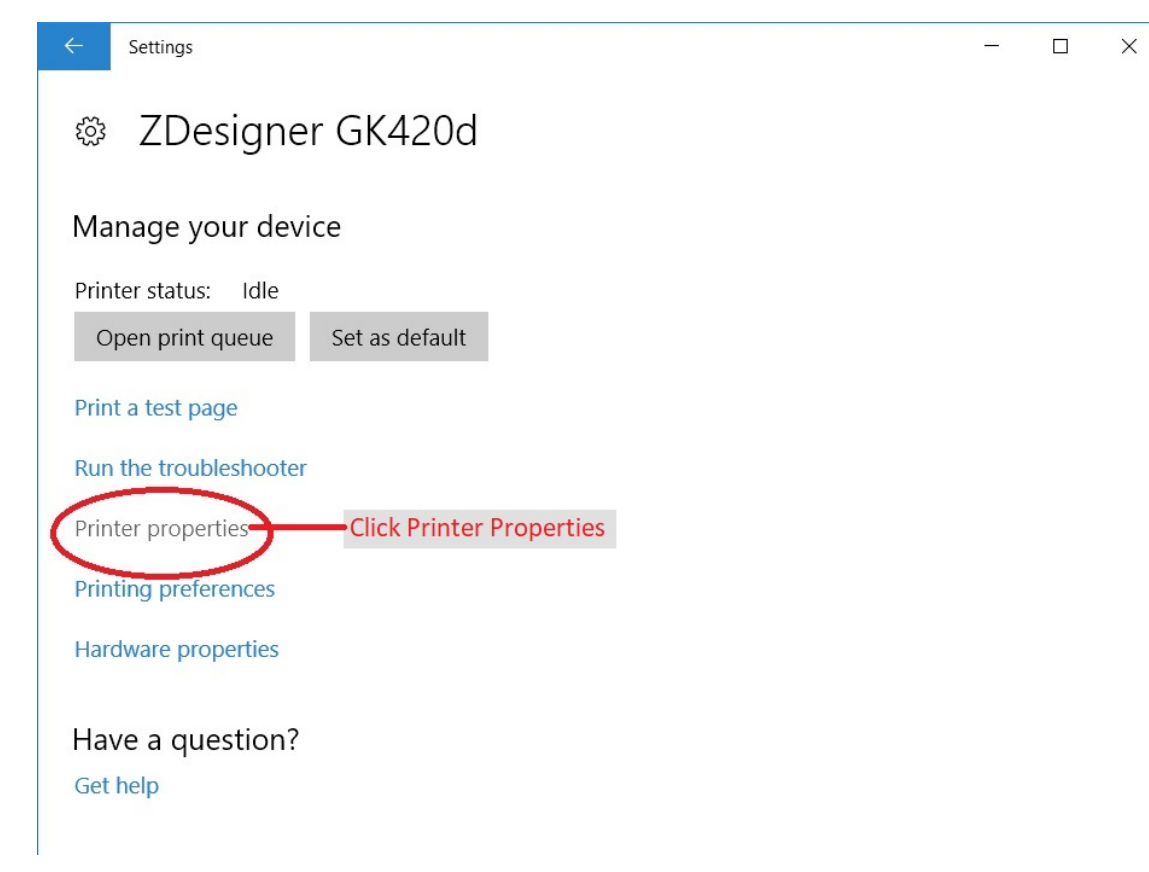

7) Change the printer's name to be Label.

| 🖶 ZDesigner                 | GK420d Prope                        | erties          |              |               | ×              |
|-----------------------------|-------------------------------------|-----------------|--------------|---------------|----------------|
| Printer Setting             | s Stocks La                         | inguage         | Barcode F    | onts Comman   | nd Fonts About |
| General                     | Sharing Port                        | s Adva          | anced        | Color Managem | ent Security   |
| 5                           | Label                               | Chan            | ge nam       | e to Label    |                |
| Location:                   |                                     |                 |              |               |                |
| Comment:                    |                                     |                 |              |               |                |
|                             |                                     |                 |              |               |                |
|                             |                                     |                 |              |               |                |
| Model                       | 7Designer (                         | SK420d          |              |               |                |
| Model: ZDesigner GK420d     |                                     |                 |              |               |                |
| Color: No Paper available:  |                                     |                 |              |               |                |
| Double-s                    | Double-sided: No<br>Staple: Unknown |                 | User defined |               |                |
| Staple: Ur                  |                                     |                 |              |               |                |
| Speed: Unknown              |                                     |                 |              |               |                |
| Maximum resolution: 203 dpi |                                     |                 |              | $\sim$        |                |
|                             | _                                   |                 |              |               |                |
|                             |                                     | Pr <u>e</u> fer | ences        | Print 1       | est Page       |
|                             |                                     |                 |              |               |                |
|                             | OK                                  | Can             | cel          | Apply         | Help           |

8) Go to the Stocks tab and setup the 4x8 stock.

| rinter Settings Stocks Language Barcode Fonts Comma<br>Defined stocks                                            | and Fonts About                           |                                                       |
|----------------------------------------------------------------------------------------------------|-------------------------------------------|-------------------------------------------------------|
| Click the Stocks tab                                                                                             | Define Stock Name 4x8                     | ? ×                                                   |
|                                                                                                    | Options<br>Darkness<br>Speed              | Enter 4x8 for the Name                                |
| Stock description                                                                                                | Dimensions<br>Label Width<br>Label Height | Enter Width of 4<br>4.00 and Height of 8<br>8.00 inch |
| Description                                                                                                    | Unprintable Area                          |                                                       |
| Define your own label stock here and save it for future us<br>stores label dimensions and some printer settings. | Left 0.0<br>Right 0.0<br>Click OK         | 0 Top: 0.00<br>10 Bottom: 0.00                        |
| Click New                                                                                                    | ок                                        | Cancel Help                                           |
| New Change                                                                                                    | Delete                                    |                                                       |

| 9) Set layout for the                    | ZDesigner GK420d Properties                                                                                                    |  |  |  |  |
|------------------------------------------|----------------------------------------------------------------------------------------------------|--|--|--|--|
| Preferences window.                      | Printer Settings         Stocks         Language         Barcode Fonts         Command Fonts         About           General         Sharing         Ports         Advanced         Color Management         Security                                                                                                    |  |  |  |  |
|                                          | Seneral tab                                                                                                    |  |  |  |  |
|                                          | ZDesigner GK420d Printing Preferences                                                                                                    |  |  |  |  |
|                                          | Command Fonts         Custom Commandes         Import/Export settings         Tools         About           Location:         Options         Advanced Setup         Dithering         Stocks         Printer Memory         Barcode Fonts                                                                                                    |  |  |  |  |
|                                          | Comment: No. Of Copies: Speed: 5 - "/-                                                                                                    |  |  |  |  |
|                                          | Darkness: 15<br>Stocks: 4x8                                                                                                    |  |  |  |  |
|                                          | Model:     ZDesigner GK420d     Paper Format       Features     C cm     C portrait                                                                                                    |  |  |  |  |
|                                          | Color: No Paper available: Omm Caladscape                                                                                                    |  |  |  |  |
|                                          | Staple: Unknown User defined Size                                                                                                    |  |  |  |  |
|                                          | Speed: Unknown Width: 4.00 Check rotate 18                                                                                                    |  |  |  |  |
|                                          | Click Preferences 203 dpi                                                                                                    |  |  |  |  |
|                                          | Preferences         Print         Left         0.00         Top:         0.00           Right         0.00         Bottom:         0.00         0.00         0.00         0.00         0.00         0.00         0.00         0.00         0.00         0.00         0.00         0.00         0.00         0.00         0.00         0.00         0.00         0.00         0.00         0.00         0.00         0.00         0.00         0.00         0.00         0.00         0.00         0.00         0.00         0.00         0.00         0.00         0.00         0.00         0.00         0.00         0.00         0.00         0.00         0.00         0.00         0.00         0.00         0.00         0.00         0.00         0.00         0.00         0.00         0.00         0.00         0.00         0.00         0.00         0.00         0.00         0.00         0.00         0.00         0.00         0.00         0.00         0.00         0.00         0.00         0.00         0.00         0.00         0.00         0.00         0.00         0.00         0.00         0.00         0.00         0.00         0.00         0.00         0.00         0.00         0.00         0.00                                                                                                    |  |  |  |  |
|                                          | OK Cancel Apply                                                                                                    |  |  |  |  |
|                                          | Click OK                                                                                                    |  |  |  |  |
|                                          | K Cancel Apply Help                                                                                                    |  |  |  |  |
| 10) Set layout for<br>Printing Defaults. | Printer Settings       Stocks       Language       Barcode Fonts       Command Fonts       About         General       Sharing       Ports       Advanced       Color Management       Security                                                                                                    |  |  |  |  |
|                                          | Always available     Advanced tab                                                                                                    |  |  |  |  |
|                                          | O Available from 12:00 AM 	↔ To 12:00 AM 	↔                                                                                                    |  |  |  |  |
|                                          | Priority:     1       Image: Constraint of the second second secon |  |  |  |  |
|                                          | Driver:         ZDesigner GK420d         Command Fonts         Custom Commands         Import/Export settings         Tools         About           Options         Advanced Setup         Dithering         Stocks         Printer Memory         Barcode Fonts                                                                                                    |  |  |  |  |
|                                          | Spool print documents so program finish     No. Of Copies:                                                                                                    |  |  |  |  |
|                                          | O Start printing after last page is spoole Speed: 5 "/s                                                                                                    |  |  |  |  |
|                                          | Start printing immediately     Darkness:                                                                                                    |  |  |  |  |
|                                          | O Print directly to the printer                                                                                                    |  |  |  |  |
|                                          | Hold mismatched documents                                                                                                    |  |  |  |  |
|                                          | Print spooled documents first                                                                                                    |  |  |  |  |
|                                          | Keen printed documents                                                                                                    |  |  |  |  |
|                                          | Click Printeing Defaults Figure auvanceu printing reatures Width: 4.00                                                                                                    |  |  |  |  |
|                                          | Printing Defaults Print Processor Height 8.00<br>Unprintable Area                                                                                                    |  |  |  |  |
|                                          | OK         Cancel         Left         0.00         Top:         0.00           Right         0.00         Bottom:         0.00                                                                                                    |  |  |  |  |
|                                          | Click OK                                                                                                    |  |  |  |  |
|                                          | OK Cancel Apply Help                                                                                                    |  |  |  |  |

11) Print Test Page.

| E ZDesigner GK420d Properties X                          |                                                                                                   |  |  |  |  |
|----------------------------------------------------------|---------------------------------------------------------------------------------------------------|--|--|--|--|
| Printer Settings Stocks Languag<br>General Sharing Ports | ge     Barcode Fonts     Command Fonts     About       Advanced     Color Management     Security |  |  |  |  |
| S Label                                                  |                                                                                                   |  |  |  |  |
| General Tab                                              |                                                                                                   |  |  |  |  |
| Location:                                                |                                                                                                   |  |  |  |  |
| Comment:                                                 |                                                                                                   |  |  |  |  |
|                                                          |                                                                                                   |  |  |  |  |
|                                                          |                                                                                                   |  |  |  |  |
|                                                          |                                                                                                   |  |  |  |  |
| Model: ZDesigner GK420                                   | d                                                                                                 |  |  |  |  |
| Features                                                 |                                                                                                   |  |  |  |  |
| Color: No                                                | Paper available:                                                                                  |  |  |  |  |
| Double-sided: No                                         | 4x8 ^                                                                                             |  |  |  |  |
| Staple: Unknown                                          | User defined                                                                                      |  |  |  |  |
| Speed: Unknown                                           | Click Print Test Page                                                                             |  |  |  |  |
| Maximum resolution: 203 dpi                              |                                                                                                   |  |  |  |  |
|                                                          |                                                                                                   |  |  |  |  |
| P                                                        | references Print Test Page                                                                        |  |  |  |  |
|                                                          |                                                                                                   |  |  |  |  |
| ОК                                                       | Cancel Apply Help                                                                                 |  |  |  |  |

12) Your test print should look something like this.

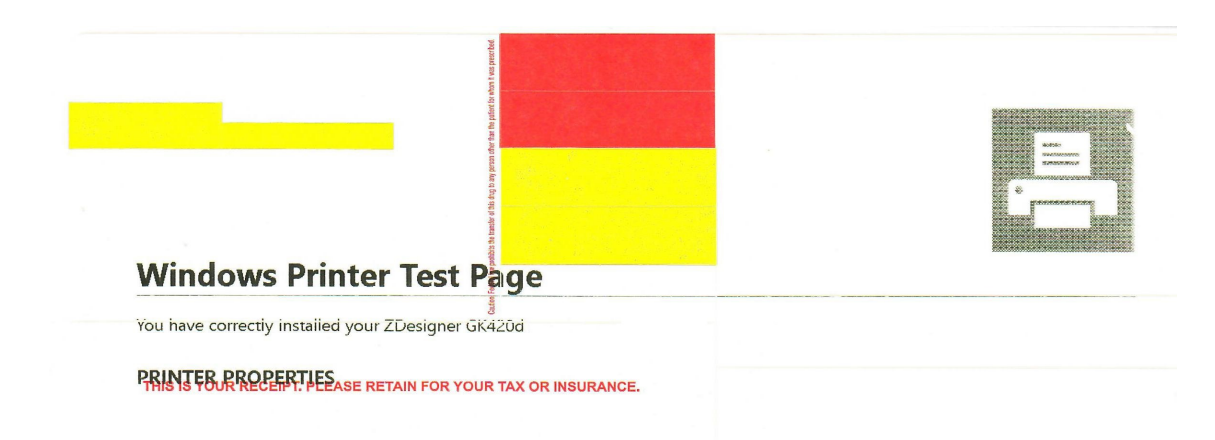